## LOGGING INTO ZIPLOGIX FOR THE FIRST TIME

| Swww.zipform.com/order/order.asp                                                    |                                                                                                    | 🕗 🖉 ୯                                    |
|-------------------------------------------------------------------------------------|----------------------------------------------------------------------------------------------------|------------------------------------------|
| Form® Plus 1406.7 📋 Welcome to Jack Con 😔 Filter Settings 🗌 My Personal Details 🦳 R | Rackspace Email & Ap 🗋 SkySlope 🕃 Free Online Grammar 💠 RPR 🗋 MAR 🏺 Crown Trophy 🔃 My                                     | Account 门 Free Logo Design Onli.         |
|                                                                                     | zipLogix 🍓                                                                                                    | GoBeyond                                 |
|                                                                                     | COMPANY PRODUCTS SUPPORT PURCHASE BROKERS TRAINING                                                                        |                                          |
| www.zipform.com/order/order.asp                                                     | The Industry Leader Reinvented. Go Beyon                                                                                  | d                                        |
| Select MASS ASSOCIATION OF<br>REALTORS from dropdown.                               | New Users Order zipForm® Today!<br>Please select your association from the list below to continue with the order process. |                                          |
| ORDER                                                                               | Please Select Your Association                                                                                            |                                          |
|                                                                                     | TERMS OF USE PRIVACY CONTACT US SUPPORT<br>@Copyright.2014, zipLogix. All Rights Reserved                                 | security Matrices<br>Credit Card<br>SAFE |

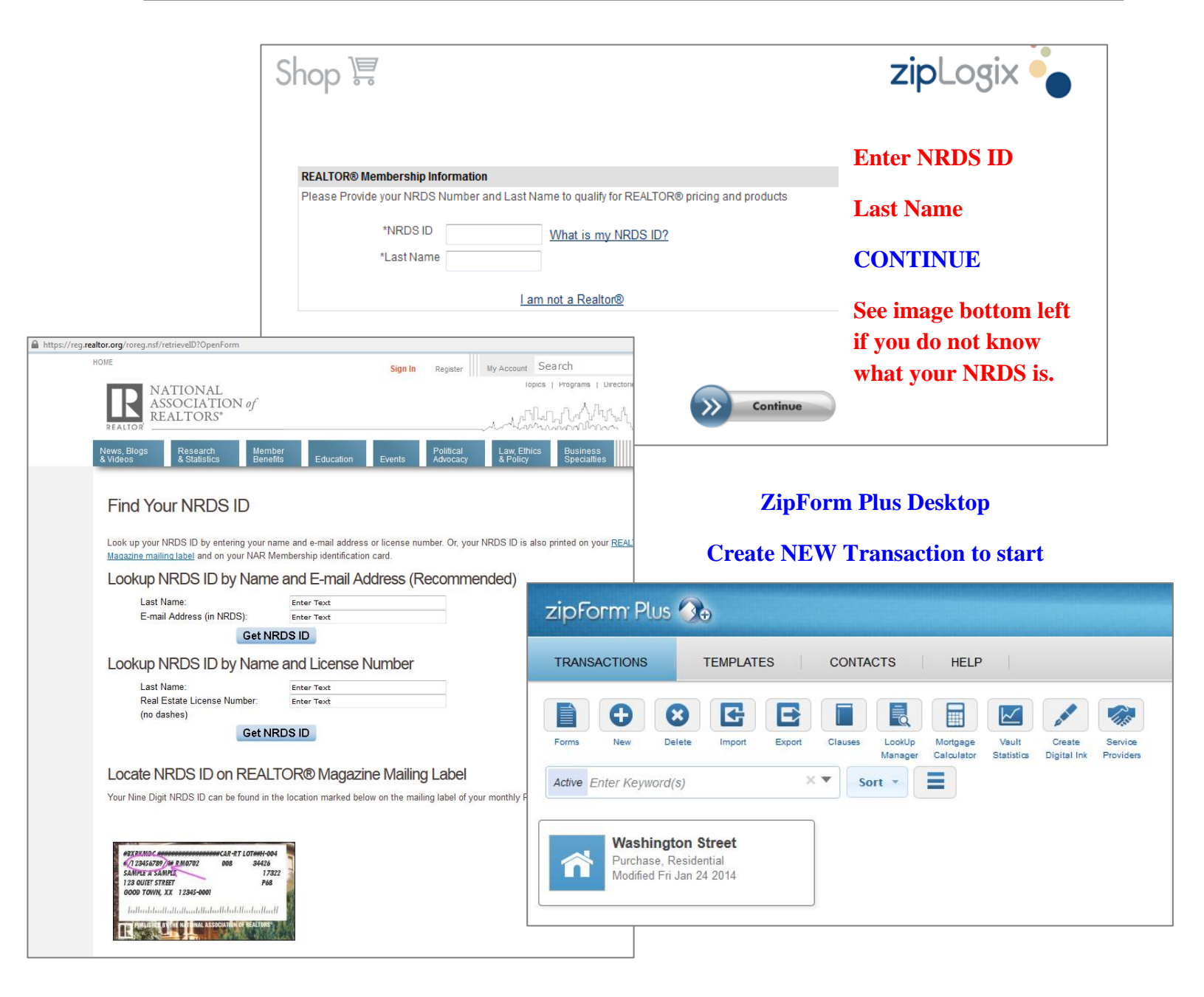